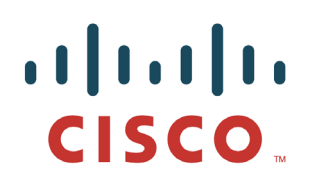

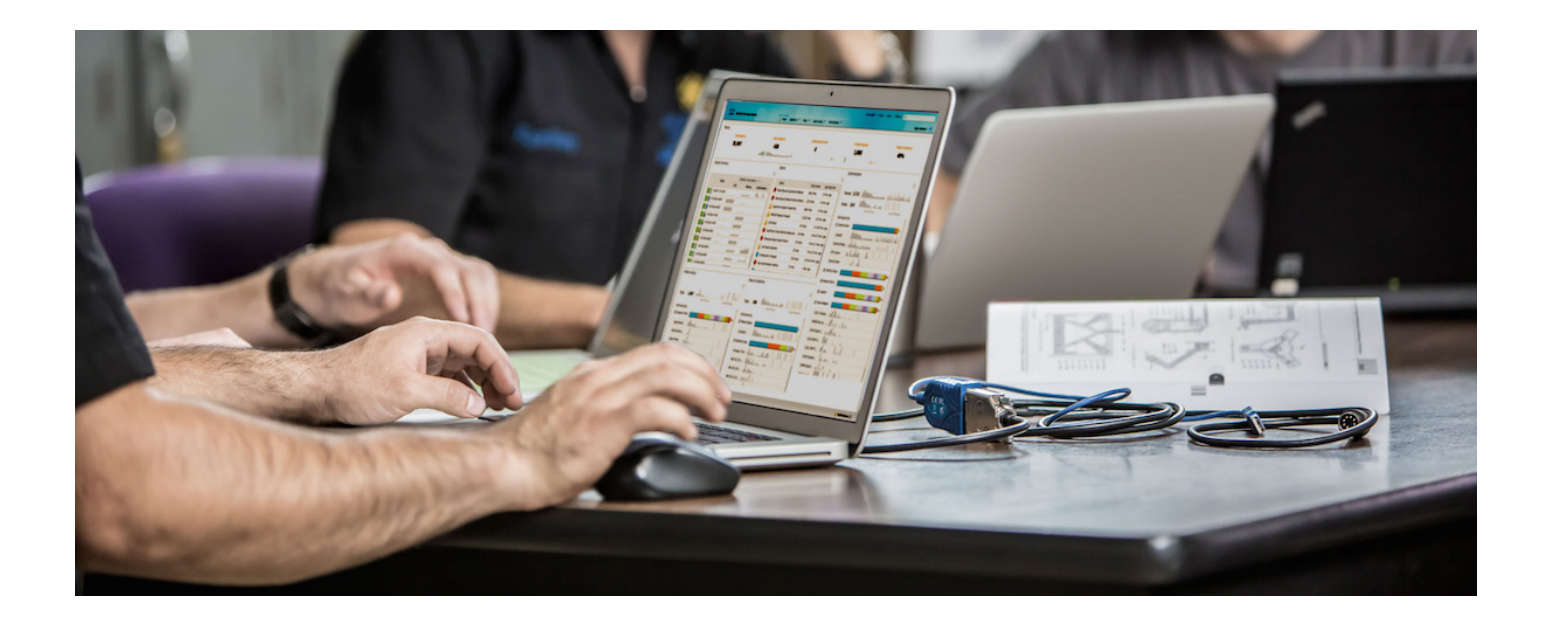

# Tenable Nessus 和思科身份服务集成

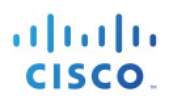

### 目录

| 关于本文档                                                | 3  |
|------------------------------------------------------|----|
| 简介                                                   | 4  |
| Tenable Nessus 配置                                    | 5  |
| 思科 ISE 身份引擎 1.3 配置                                   | 6  |
| 启用 ISE RESTful API                                   | 6  |
| 创建用于隔离的授权策略                                          | 7  |
| 运行 Nessus 扫描并执行 ISE 缓解操作                             | 8  |
| 故障排除                                                 | 12 |
| Tenable Nessus 扫描完成后显示 Cannot "Open Session" Records | 12 |
| 参考资料                                                 | 13 |

## 关于本文档

本文档适用于部署 Tenable Nessus 和思科身份服务引擎 (ISE) 1.3 或思科身份服务引擎 (ISE) 1.2 的思科工程师、合作伙伴和客户。读者应熟悉 Tenable Nessus 和 ISE。

Tenable Nessus 和 ISE 集成可基于漏洞扫描结果提供会话记录信息,并通过思科 ISE RESTful 服务 API 对终端 执行自适应网络控制 (ANC) 隔离/非隔离缓解操作。

Nessus Enterprise 6.1.x 和 6.2x、Nessus Manager 6.3 及更高版本将与 ISE 集成。无需特殊许可。请注意, Nessus Manager 将取代 Nessus Enterprise, Nessus Enterprise 并未停售,但实行按主机许可证模式,这不会对 ISE 集成产生任何影响。

## 简介

Tenable Nessus 是一款可提供漏洞发现、合规性审核、控制系统审核及敏感内容审核等功能的漏洞扫描工具。 Tenable 能够根据扫描结果使用思科身份服务引擎 (ISE) 外部 RESTful 服务 API 在终端上提供缓解操作。

ISE 外部 RESTful 服务基于 HTTPS 和 REST 方法,并被 Tenable 用于从终端获取更多情景信息。此类情景信息包括用户名、设备信息、隔离/非隔离状态及最后更新记录。

本文档包括初始的 Tenable 和 ISE 配置,并提供了一个扫描示例,其中包括 Tenable 和 ISE 中显示的各种结果。

### Tenable Nessus 配置

思科 ISE 连接参数可在"Settings"->"Communication"视图下访问。

"General Settings"参数用于 ISE。ISE 主机是指 ISE MnT 节点 IP 地址。"ISE Username"和 "Password"属于 ISE ERS 或 ISE 管理员组。您可以在具有已安装的 Nessus 和 ISE 的 Web 客户端之间进行身份验证测试,以确保不存在连接问题。

"Permissions"参数用于 Nessus 帐户。下图所示的"Default"组可以查看扫描结果。Nessus 用户"jeppich" 能够根据漏洞扫描结果隔离和不隔离主机。

**步骤1.** 下面列出的是初始 ISE 连接参数。 "Settings" -> "Communication"。

| Settings > Scanners Ac | counts Communication | Advanced                                                   |                                                                          |                       |                                           |
|------------------------|----------------------|------------------------------------------------------------|--------------------------------------------------------------------------|-----------------------|-------------------------------------------|
| NETWORK                | Communication / Con  | nectors / Cisco ISE                                        |                                                                          |                       |                                           |
| LDAP Server            |                      |                                                            |                                                                          |                       |                                           |
| Proxy Server           |                      | Cisco Identity Services Engi                               | ne (ISE) is a security policy manag                                      | gement and control pl | latform that simplifies                   |
| SMTP Server            | ···/···/··<br>cisco  | access control and security<br>used to provide secure acce | compliance for wired, wireless, ar<br>ess, support BYOD initiatives, and | enforce usage policie | Cisco ISE is primarily<br>25. Nessus only |
| CONNECTORS             |                      | supports Cisco ISE version '                               | 1.3 or greater.                                                          |                       |                                           |
| Cisco ISE              | Frankla Giner 105    |                                                            |                                                                          |                       |                                           |
|                        | Enable Cisco ise     |                                                            |                                                                          |                       |                                           |
|                        |                      |                                                            |                                                                          |                       |                                           |
|                        |                      | General Settings                                           |                                                                          |                       |                                           |
|                        |                      | Host                                                       | 10.0.0.39                                                                |                       |                                           |
|                        |                      | Port                                                       | 443                                                                      |                       |                                           |
|                        |                      |                                                            |                                                                          |                       |                                           |
|                        |                      | Username                                                   | admin                                                                    |                       |                                           |
|                        |                      | Password                                                   | •••••                                                                    |                       |                                           |
|                        |                      |                                                            |                                                                          |                       |                                           |
|                        |                      |                                                            | Test Authentication                                                      |                       |                                           |
|                        |                      | Permissions                                                |                                                                          |                       |                                           |
|                        |                      | Add users or groups                                        |                                                                          |                       |                                           |
|                        |                      |                                                            |                                                                          |                       |                                           |
|                        |                      | 😃 Default                                                  | Ca                                                                       | an view 🔹             |                                           |
|                        |                      |                                                            |                                                                          |                       |                                           |
|                        |                      | 1 jeppich                                                  | Ca                                                                       | an quarantine 🔹       | ×                                         |

## 思科 ISE 身份引擎 1.3 配置

ISE 将配置为启用 RESTful API 和终端保护服务。此外,系统还会创建授权配置文件以及用于隔离终端的授权 配置文件。

### 启用 ISE RESTful API

**步骤 1.** 启用 ERS 设置。

依次点击"Administration"->"System"->"Settings"->"ERS Settings", 然后点击"Save"。

#### 注: 在分布式 ISE 环境中,您还需要为其他节点"启用" ERS 设置。

| cisco Ident     | ity Services Er    | ngine        |                                                          |                                                         | Home                                                                  | Operations                                                           | <b>P</b> O                      | olicy 🔻                       | Guest A    | Access 🔻                  | Admin      | istration 🛛 🔻 |               |
|-----------------|--------------------|--------------|----------------------------------------------------------|---------------------------------------------------------|-----------------------------------------------------------------------|----------------------------------------------------------------------|---------------------------------|-------------------------------|------------|---------------------------|------------|---------------|---------------|
| 🔅 System        | 🚰 Identity Ma      | nagement     | Network Re                                               | sources                                                 | 🛃 De                                                                  | evice Portal Ma                                                      | nageme                          | ent                           | 🔊 pxGrid   | d Services                | 2          | Feed Service  | <b>≗</b> ∰ px |
| Deployment      | Licensing          | Certificates | Logging                                                  | Mainter                                                 | nance                                                                 | Backup & R                                                           | estore                          | Ad                            | min Access | Set                       | tings      |               |               |
| Settings        |                    |              | ERS Set                                                  | tings                                                   |                                                                       |                                                                      |                                 |                               |            |                           |            |               |               |
| Endpoint F      | Protection Service |              | External<br>The ERS<br>An ISE A<br>For more<br>https://1 | RESTful Se<br>service is o<br>dministrato<br>informatio | ervices (ER<br>disabled by<br>or with the<br>on, please<br>060/ers/so | S) is a REST A<br>y default.<br>"ERS-Admin"<br>visit the ERS S<br>lk | PI based<br>or "ERS-<br>DK page | d on HTT<br>-Operato<br>e at: | PS over po | ort 9060.<br>Ssignment is | s required | to use the AF | ગ.            |
| Protocols Proxy |                    |              | ▼ ERS                                                    | Setting fo                                              | or Admir                                                              | nistration N                                                         | ode                             |                               |            |                           |            |               |               |
| TrustSec S      | Settings<br>ver    |              | <ul> <li>Enal</li> <li>Disa</li> </ul>                   | ble ERS for<br>ble ERS                                  | Read/Writ                                                             | te                                                                   |                                 |                               |            |                           |            |               |               |
| SMS Gates       | way<br>me          |              | Save                                                     | Reset                                                   |                                                                       |                                                                      |                                 |                               |            |                           |            |               |               |
| Policy Sets     | igs                |              |                                                          |                                                         |                                                                       |                                                                      |                                 |                               |            |                           |            |               |               |

步骤2. 启用终端保护服务。

依次点击"Administration"->"System"->"Settings"->"enable Service Status",然后点击"Save"。

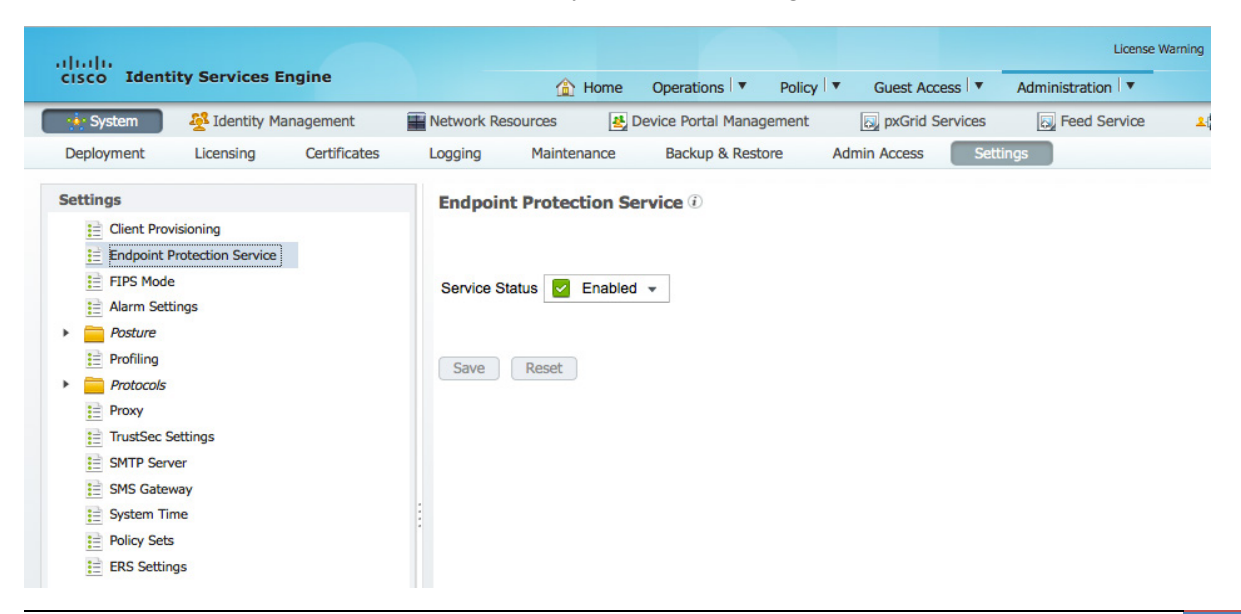

### 创建用于隔离的授权策略

此处,我们将创建 EPS 隔离授权配置文件和用于隔离终端的授权配置文件。

#### **步骤1.** 创建隔离授权配置文件。

依次点击"Policy"->"Policy Elements"->"Results"->"Authorization"->"Authorization Profiles",添加 Quarantine 配置文件,然后点击"Submit"。

<u>注</u>:您可以选择"DENY"或"ALLOW"测试所有流量。授权策略配置文件结果在 ISE 运行身份验证视图下仍将为"Quarantine"。

|                                 |             | 🟠 Home                | Operations 🔻  | Policy V    | Guest Access   | Administration    | • |
|---------------------------------|-------------|-----------------------|---------------|-------------|----------------|-------------------|---|
| Authentication Authorization    | 🛃 Profiling | 💽 Posture             | Client Provis | ioning      | 🚊 TrustSec 🛛 🗲 | 🐴 Policy Elements |   |
| Dictionaries Conditions Results |             |                       |               |             |                |                   |   |
| Results                         | Authorizat  | ion Profiles > Quaran | tine          |             |                |                   |   |
|                                 | Author      | ization Profile       |               |             |                |                   |   |
|                                 | ~           | * Name Quarant        | ine           |             |                |                   |   |
|                                 | Ser▼        | escription            |               |             |                |                   | _ |
|                                 |             |                       |               |             |                |                   | - |
| Authorization Profiles          | * Ac        | cess Type ACCESS      | _ACCEPT       | *           |                |                   |   |
| Blackhole Wireless Access       | Service     | Template 📄            |               |             |                |                   |   |
| Cisco_IP_Phones                 |             |                       |               |             |                |                   |   |
| DenyAccess                      |             |                       |               |             |                |                   |   |
| Non_Cisco_IP_Phones             | T Con       | mon Tasks             |               |             |                |                   |   |
| PermitAccess                    | CON         | inton rusks           |               |             |                |                   |   |
| 😪 Quarantine                    | : 🗹 DAC     | L Name                | DE            | NY_ALL_TRAF | FIC            |                   |   |
| Downloadable ACLs               |             |                       |               |             |                |                   |   |
| Inline Posture Node Profiles    |             | N                     |               |             |                |                   |   |
|                                 |             |                       |               |             |                |                   |   |
| Client Provisioning             |             | e Domain Permission   | 1             |             |                |                   |   |
|                                 |             |                       |               |             |                |                   |   |

步骤 2. 创建 EPS 隔离授权策略。

点击 "Policy" -> "Authorization" -> "Exceptions", 然后按照以下说明创建新规则:

- 提供规则名称: EPS Quarantine
- 创建新条件: Session:Equals:Quarantine
- 权限:基于标准配置文件的隔离

"Click" -> "Done" -> "Save" 。

| սիսիս                                                                                                    |                       |             |                       |                    |          |              | License     | Warning 🛕  | isespi |  |
|----------------------------------------------------------------------------------------------------|-----------------------|-------------|-----------------------|--------------------|----------|--------------|-------------|------------|--------|--|
| cisco Ide                                                                                                    | ntity Services Engine |             | 🟠 Home                | Operations 🔻       | Policy 🗸 | Guest Access | Admini      | stration 🔻 |        |  |
| 💄 Authentic                                                                                                    | ation 🧕 Authorization | 🛃 Profiling | 💽 Posture             | 😡 Client Provis    | ioning   | 🚍 TrustSec   | 🐥 Policy El | ements     |        |  |
| Authorization Policy Define the Authorization Policy by configuring rules based on identity groups and/or other conditions. Drag and drop rules to change the order. For Policy Export go to Administration > System > Backup & Restore > Policy Export Page First Matched Rule Applies |                       |             |                       |                    |          |              |             |            |        |  |
| ▼ Exception                                                                                                    | s (1)                 |             |                       |                    |          |              |             |            |        |  |
| Status                                                                                                    | Rule Name             | Cond        | itions (identity grou | ips and other cond | litions) |              | Pe          | rmissions  |        |  |
|                                                                                                    | EPS_Quarantine        | if Sess     | ion:EPSStatus EQU     | ALS Quarantine     |          |              | then        | Quarantine |        |  |

## 运行 Nessus 扫描并执行 ISE 缓解操作

以下步骤提供有关运行"Basic Network Scan"和根据扫描结果隔离/不隔离终端的详细信息。

**步骤 1.** 运行"Basic Network Scan"。 "New Scan"->"Scans"->"Basic Network Scan"。

<u>注</u>:假定 Nessus 用户帐户具有"quarantine"权限,则所显示的 ISE 缓解操作可运行任何 Nessus 扫描。 虽然对于所有的扫描,都可能会显示思科 ISE 连接器,但"Audit Cloud Infrastructure"扫描和"Offline Config Audit"扫描不可能生成与隔离相关的 数据,因为它们均不用于主机。

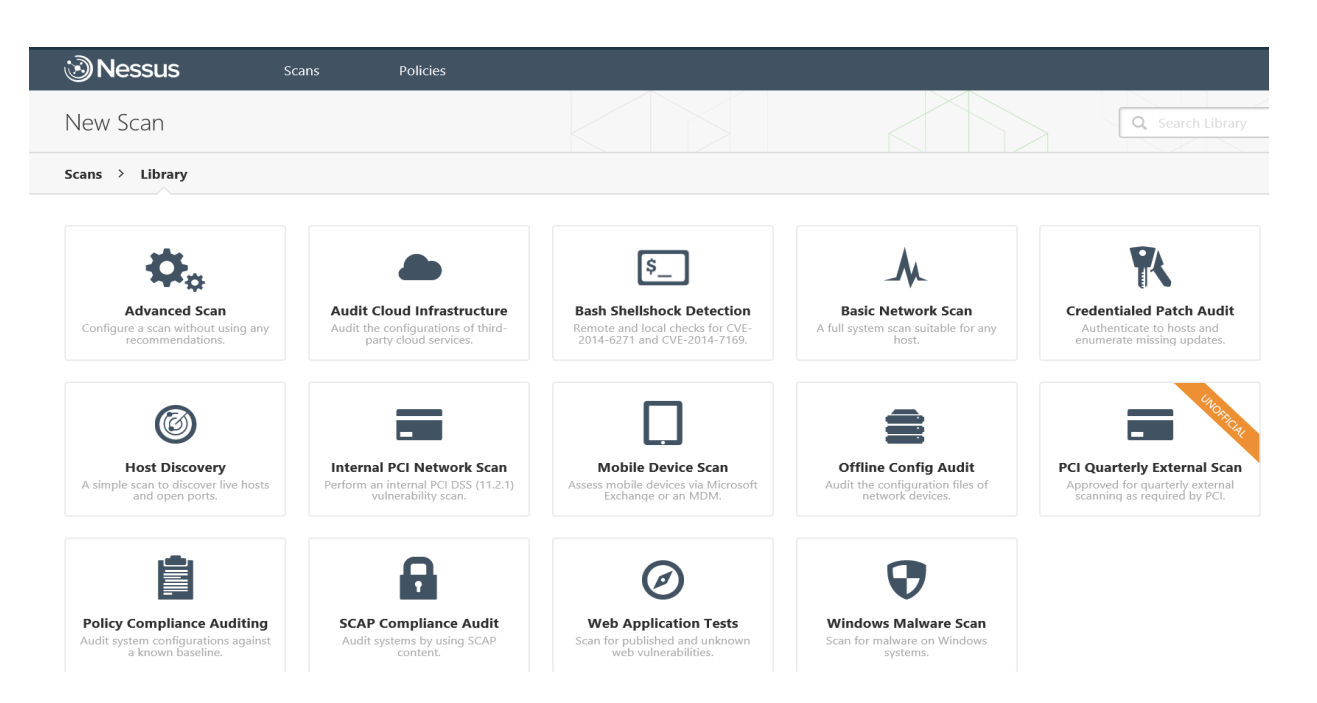

**步骤 2.** 提供主机名和目标信息,然后保存,此操作将启动扫描。

### 安全访问操作指南

| Nessus                             | Scans Policies             |                 |  |
|------------------------------------|----------------------------|-----------------|--|
| New Scan / Basic Ne                | etwork Scan                |                 |  |
| Scan Library > Settings            | Credentials                |                 |  |
| BASIC ~                            | Settings / Basic / General |                 |  |
| General                            | Name                       | win7_PC         |  |
| Email Notifications<br>Permissions | Description                | $\bigcirc$      |  |
| DISCOVERY                          |                            |                 |  |
| ASSESSMENT                         | Folder                     | My Scans        |  |
|                                    | Scanner                    | Local Scanner 💌 |  |
|                                    | Targets                    | 10.0.16         |  |
|                                    | Upload Targets             | Add File        |  |
|                                    | Save Cancel                |                 |  |

**步骤 3.** 扫描完成后,选择主机名以查看扫描结果。 思科 ISE 会话记录提供 IEE 802.1X 经过身份验证的主机的缓解状态信息。

| Nessi      | JS Scans Policies                                                     |                           |          | jeppich 👻 🚺                                 |
|------------|-----------------------------------------------------------------------|---------------------------|----------|---------------------------------------------|
| win7_PC    | FEBRUARY 26, 2015 18:53:07                                            | gure Audit Trail Launch 💌 | Export 💌 | Q Filter Vulnerabilities                    |
| Hosts > 10 | 0.0.16 > Vulnerabilities 21                                           |                           |          |                                             |
| Severi     | y 🍝 Plugin Name                                                       | Plugin Family             | Count    | Host Details                                |
|            | MS11-030: Vulnerability in DNS Resolution Could Allow Remote Code Exe | . Windows                 | 1        | IP: 10.0.0.16                               |
|            | SMB Signing Required                                                  | Misc.                     | 1        | MAC: 00:0c:29:77:d6:85                      |
|            | DCE Services Enumeration                                              | Windows                   | 8        | Start time: Thu Feb 26 18:49:43 2015        |
|            | FO Nessus SYN scanner                                                 | Port scanners             | 3        | KB: Download                                |
|            | FO Microsoft Windows SMB Service Detection                            | Windows                   | 2        | Cisco ISE                                   |
|            | FO Common Platform Enumeration (CPE)                                  | General                   | 1        | Session: Success<br>Status: Unquarantined   |
|            | FO Device Type                                                        | General                   | 1        | MAC: 00:0C:29:77:D6:85<br>Username: jeppich |
|            | FO Ethernet Card Manufacturer Detection                               | Misc.                     | 1        | Last Updated: February 26, 2015 18:37:49    |
|            | FO Host Fully Qualified Domain Name (FQDN) Resolution                 | General                   | 1        | Vulnerabilities                             |
|            | FO ICMP Timestamp Request Remote Date Disclosure                      | General                   | 1        | Info     Low                                |
|            | EO Link-Local Multicast Name Resolution (LLMNR) Detection             | Service detection         | 1        | Medium<br>High                              |
|            | FO Microsoft Windows SMB Log In Possible                              | Windows                   | 1        | Critical                                    |
|            | Microsoft Windows SMB NativeLanManager Remote System Information      | Windows                   | 1        |                                             |

步骤 4. 要隔离终端,请点击思科 ISE 旁边的铅笔图标,此操作可显示缓解操作窗口。

| win7  | PC<br>RESULTS: FEBRUARY | 26, 2015 18:53:07             |                                        | Configure Audit Trail Law                | unch 👻 Export 💌        | Q Filte                  | r Vulnerabilities                                    | • |
|-------|-------------------------|-------------------------------|----------------------------------------|------------------------------------------|------------------------|--------------------------|------------------------------------------------------|---|
| Hosts | > 10.0.0.16             | > Vulnerabilities 21          |                                        |                                          |                        |                          |                                                      |   |
|       | Severity 🔺              | Plugin Name                   |                                        | Plugin Family                            | Count                  | Host Detai               | ils                                                  |   |
|       | CRITICAL                | MS11-030: Vulnerability in DN | S Resolution Could Allow Remote Code E | Executi Windows                          | 1                      | IP:                      | 10.0.0.16                                            |   |
|       |                         | SMB Signing Required          | Change Quarantine Status               |                                          | ×                      | MAC:                     | 00:0c:29:77:d6:85                                    |   |
|       | INFO                    | DCE Services Enumeration      | NOTICE: Changing guarantine sta        | tus is a feature of Cisco ISE, not Nessu | s. Please consult your | Start time:<br>End time: | Thu Feb 26 18:49:43 2015<br>Thu Feb 26 18:53:05 2015 |   |
|       | INFO                    | Nessus SYN scanner            | Cisco ISE documentation for more       | information.                             |                        | KB:                      | Download                                             |   |
|       | INFO                    | Microsoft Windows SMB Servi   | Status Unqu                            | uarantined                               | •                      | Cisco ISE                |                                                      |   |
|       | INFO                    | Common Platform Enumeration   | Save Cancel                            |                                          |                        | Session:<br>Status:      | Success<br>Unquarantined                             |   |
|       | INFO                    | Device Type                   |                                        | General                                  | 1                      | MAC:<br>Username:        | 00:0C:29:77:D6:85<br>jeppich                         |   |
|       | INFO                    | Ethernet Card Manufacturer D  | etection                               | Misc.                                    | 1                      | Last Update              | ed: February 26, 2015 18:37:49                       |   |
|       | INFO                    | Host Fully Qualified Domain N | ame (FQDN) Resolution                  | General                                  | 1                      | Vulnerabil               | ities                                                |   |
| imi   | INFO                    | ICMP Timestamp Request Rem    | iote Date Disclosure                   | General                                  | 1                      |                          | Info     Low                                         |   |
|       | INFO                    | Link-Local Multicast Name Res | olution (LLMNR) Detection              | Service detection                        | 1                      |                          | Medium     High     Gritical                         |   |
|       | INFO                    | Microsoft Windows SMB Log I   | n Possible                             | Windows                                  | 1                      |                          | Critical                                             |   |
|       | INFO                    | Microsoft Windows SMB Nativ   | eLanManager Remote System Informatio   | on Disc Windows                          | 1                      |                          |                                                      |   |

**步骤 5.** 点击下拉菜单并选择"Quarantined"。

| win7  | PC<br>RESULTS: FEBRUARY |                               |                                     | Configure        | Audit Trail          | Launch 🔻            | Export 💌    |                                     | ties 👻                            |
|-------|-------------------------|-------------------------------|-------------------------------------|------------------|----------------------|---------------------|-------------|-------------------------------------|-----------------------------------|
| Hosts | > 10.0.0.16             | > Vulnerabilities 21          |                                     |                  |                      |                     |             |                                     |                                   |
|       | Severity 🔺              | Plugin Name                   |                                     |                  | Plugin Family        |                     | Count       | Host Details                        | ê                                 |
|       | CRITICAL                | MS11-030: Vulnerability in DN | NS Resolution Could Allow Remote Co | de Executi       | Windows              |                     | 1           | IP: 10.0.0.16                       | 02                                |
|       | MEDIUM                  | SMB Signing Required          | Change Quarantine Status            | 5                |                      |                     | ×           | MAC: 00:0c:29:77                    | ':d6:85<br>Windows 7 Professional |
|       | INFO                    | DCE Services Enumeration      | NOTICE: Changing guarantine         | status is a feat | ure of Cisco ISE. no | t Nessus. Please co | onsult vour | Start time: Thu Feb 26              | 18:49:43 2015                     |
|       | INFO                    | Nessus SYN scanner            | Cisco ISE documentation for m       | ore informatio   | n.                   |                     |             | KB: Download                        | 10.55.05 2015                     |
|       | INFO                    | Microsoft Windows SMB Servi   | Status                              | Quarantined      |                      | •                   |             | Cisco ISE                           | 1                                 |
|       | INFO                    | Common Platform Enumeration   | C Save Cancel                       |                  |                      |                     |             | Session: Success<br>Status: Unquara | intined                           |
|       | INFO                    | Device Type                   |                                     |                  | General              |                     | 1           | MAC: 00:0C:29<br>Username: jeppich  | :77:D6:85                         |
|       | INFO                    | Ethernet Card Manufacturer D  | Detection                           |                  | Misc.                |                     | 1           | Last Updated: February              | / 26, 2015 18:37:49               |
|       | INFO                    | Host Fully Qualified Domain N | Name (FQDN) Resolution              |                  | General              |                     | 1           | Vulnerabilities                     |                                   |
|       | INFO                    | ICMP Timestamp Request Rer    | note Date Disclosure                |                  | General              |                     | 1           |                                     | Info     Low                      |
|       | INFO                    | Link-Local Multicast Name Re  | solution (LLMNR) Detection          |                  | Service detection    |                     | 1           |                                     | Medium     High     Givinit       |
|       | INFO                    | Microsoft Windows SMB Log     | In Possible                         |                  | Windows              |                     | 1           |                                     | Critical                          |
|       | INFO                    | Microsoft Windows SMB Nativ   | veLanManager Remote System Inform   | ation Disc       | Windows              |                     | 1           |                                     |                                   |

### 步骤 6. 您应该会注意到设备已处于"Quarantined"状态。

| win   | 7_PC        | 26, 2015 18:53:07                                                      | gure Audit Trail Lau | nch 👻 Export 👻 | Q. Filter Vulnerabilities                   |
|-------|-------------|------------------------------------------------------------------------|----------------------|----------------|---------------------------------------------|
| Hosts | > 10.0.0.16 | > Vulnerabilities 21                                                   |                      |                |                                             |
|       | Severity 🔺  | Plugin Name                                                            | Plugin Family        | Count          | Host Details 🗎                              |
|       | CRITICAL    | MS11-030: Vulnerability in DNS Resolution Could Allow Remote Code Exe. | Windows              | 1              | IP: 10.0.0.16                               |
|       | MEDIUM      | SMB Signing Required                                                   | Misc.                | 1              | MAC: 00:0c:29:77:d6:85                      |
|       | INFO        | DCE Services Enumeration                                               | Windows              | 8              | Start time: Thu Feb 26 18:49:43 2015        |
|       | INFO        | Nessus SYN scanner                                                     | Port scanners        | 3              | KB: Download                                |
|       | INFO        | Microsoft Windows SMB Service Detection                                | Windows              | 2              | Cisco ISE                                   |
|       | INFO        | Common Platform Enumeration (CPE)                                      | General              | 1              | Session: Success<br>Status: Quarantined     |
|       | INFO        | Device Type                                                            | General              | 1              | MAC: 00:0C:29:77:D6:85<br>Username: jeppich |
|       | INFO        | Ethernet Card Manufacturer Detection                                   | Misc.                | 1              | Last Updated: February 26, 2015 18:37:49    |
|       | INFO        | Host Fully Qualified Domain Name (FQDN) Resolution                     | General              | 1              | Vulnerabilities                             |
|       | INFO        | ICMP Timestamp Request Remote Date Disclosure                          | General              | 1              | • Info                                      |
|       | INFO        | Link-Local Multicast Name Resolution (LLMNR) Detection                 | Service detection    | 1              | Medium     High                             |
|       | INFO        | Microsoft Windows SMB Log In Possible                                  | Windows              | 1              | Critical                                    |
|       | INFO        | Microsoft Windows SMB NativeLanManager Remote System Information       | Windows              | 1              |                                             |

#### **步骤 7.** 在 ISE 中查看。 "Operations" -> "Authentications"。 您会看到终端已被隔离。

| սիսիս                      |                                                                                                    |                       |                   |                       |                            |                        |                        |                            | License W             | 'arning 🚹   ise   | spl   admin      | Logout           | Feedback 🔎                      |
|----------------------------|----------------------------------------------------------------------------------------------------|-----------------------|-------------------|-----------------------|----------------------------|------------------------|------------------------|----------------------------|-----------------------|-------------------|------------------|------------------|---------------------------------|
| cisco Identit              | y Services E                                                                                                    | ingine                |                   | 🛕 Home                | e Operations               | Policy V               | Guest Access           | <ul> <li>Admini</li> </ul> | istration <b>v</b>    |                   |                  |                  | S                               |
| Authentication             | ns 📑 Re                                                                                                    | eports 🛛 👿 En         | dpoint Protection | n Service             | 💊 Troubleshoot             |                        |                        |                            |                       |                   |                  |                  |                                 |
| Miscon                     | figured Supplicants (i                                                                                                    | D                     | Miscor            | nfigured Network Devi | ces (i)                    |                        | RADIUS Drops (i)       |                            |                       | Client Stopped F  | Responding (1)   |                  | Repeat Counter                  |
|                            | 0                                                                                                    |                       |                   | 0                     |                            |                        | 0                      |                            |                       | 1                 |                  |                  | 0 💌 4                           |
| 🗟 Show Live Sessions 🛛 🎡 A | id or Remove Columns 🔻                                                                                                    | 😵 Refresh 👔 Reset Rep | peat Counts       |                       |                            |                        |                        |                            |                       |                   | Refre            | sh Every 1 minut | te 💌 Show Latest 20 records 💌   |
| Time Time                  | itus<br>Details Repea                                                                                                    | it Count              | Endpoint ID       | Endpoint Profile ()   | Authentication Policy () A | uthorization Policy () | Authorization Profiles | Network Device             | Device Port           | Identity Group () | Posture Status ( | Server ()        | Event 1                         |
| 2015-02-26 19:10:21.908    | 0                                                                                                    | 0 jeppich             | 00:0C:29:77:D6:85 | VMWare-Device         |                            |                        |                        |                            |                       |                   |                  | isespl           | Session State is Started        |
| 2015-02-26 19:10:21.900    | A     A     A | jeppich               | 00:0C:29:77:D6:85 | VMWare-Device         | Default >> Dot1X >> D      | efault >> EPS_Quar     | Quarantine             | SW                         | GigabitEthernet1/0/23 | Profiled          |                  | isespl           | Authentication succeeded        |
| 2015-02-26 19:07:03.330    | 2                                                                                                    |                       | 00:0C:29:77:D6:85 |                       |                            |                        |                        | SW                         |                       |                   |                  | isespl           | Dynamic Authorization succeeded |
| 2015-02-26 18:37:49.508    | A     A     A | jeppich               | 00:0C:29:77:D6:85 | VMWare-Device         | Default >> Dot1X >> D      | efault >> Basic_Aut    | PermitAccess           | SW                         | GigabitEthernet1/0/23 | Profiled          |                  | isespl           | Authentication succeeded        |
| 2015-02-26 18:37:26.764    | V 2                                                                                                    | host/WIN7-PC00:       | 00:00:29:77:06:85 | VMWare-Device         | Default >> Dot1X >> D      | efault >> Basic Aut    | PermitAccess           | SW                         | GigabitEthernet1/0/23 | Profiled          |                  | isesol           | Authentication succeeded        |

# 故障排除

### Tenable Nessus 扫描完成后显示 Cannot "Open Session" Records

如果您在 Tenable Nessus 扫描完成后收到 cannot "Open Session" records 消息,而且您已验证了 ISE 连接参数, 请检查交换机配置并确保您已进行以下设置:

# aaa accounting system default start-stop group radius

# aaa accounting update periodic {value in minutes}

有关参考资料,请参阅: <u>http://www.cisco.com/c/en/us/td/docs/ios-xml/ios/sec\_usr\_aaa/configuration/xe-3s/sec-usr\_aaa-xe-3s-book/sec-cfg-accountg.html</u>

## 参考资料

思科身份服务引擎 ISE 1.3 管理指南: <u>http://www.cisco.com/c/en/us/td/docs/security/ise/1-</u>3/admin\_guide/b\_ise\_admin\_guide\_13.html

启用 ISE 1.3 RESTful API: <u>http://www.cisco.com/c/en/us/td/docs/security/ise/1-</u> 3/api\_ref\_guide/api\_ref\_book/ise\_api\_ref\_ers1.html

启用 ISE 1.2 RESTful API: <u>http://www.cisco.com/c/en/us/td/docs/security/ise/1-</u>2/api\_ref\_guide/api\_ref\_book/ise\_api\_ref\_ers1.html

Nessus 6.3 安装和配置指南: <u>http://static.tenable.com/documentation/nessus\_6.3\_installation\_guide.pdf</u>